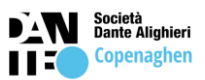

## Buongiorno a tutti!

Per la sessione di Novembre TUTTI i candidati che si sono iscritti all'esame devono registrarsi su questo sito: https://certificazioneplida.dante.global/

Se il link non funziona copia e incolla l'indirizzo sul tuo browser.

Quando sei sul sito devi cliccare sul pulsante ACCEDI

## Good morning everyone!

For the November session ALL candidates who have registered for the exam must register on this site: <u>https://certificazioneplida.dante.global/</u>

If the link does not work, copy and paste the address into your browser.

When you are on the site you must click on the ACCEDI button

| DÀN<br>115 | Società<br>Dante Alighieri<br>Lingua e Cultura Italiane | Home |                                                                                                    | Vai al portile | Accedi | π |
|------------|---------------------------------------------------------|------|----------------------------------------------------------------------------------------------------|----------------|--------|---|
|            | 1111                                                    |      |                                                                                                    | A              | -122   |   |
|            |                                                         |      | SI-Portal / Home                                                                                                    |                |        |   |
|            |                                                         |      | Benvenuto                                                                                                    |                |        |   |
|            |                                                         |      | Sei già registrata/o su dante.global e vuoi iscriverti a un esame PLIDA? Contatta il Centro d'esame PLIDA centro d'es<br>PLIDA più vicino a te.                                                   | ame            |        |   |
|            |                                                         |      | Non sei ancora registrata/o su dante.global e vuoi iscriverti a un esame PLIDA?<br>- Clicca sul pulsante ACCEDI in alto a destra<br>- Registrati inserendo la tua mail e gli altri dati richiesti |                |        |   |
|            |                                                         |      | - Contatta il <b>centro d'esame PLIDA</b> più vicino a te per completare la tua iscrizione.                                                                                                    |                |        |   |

Poi clicca su REGISTRATI QUI / Then click on REGISTRATI QUI

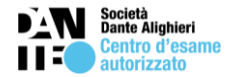

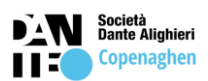

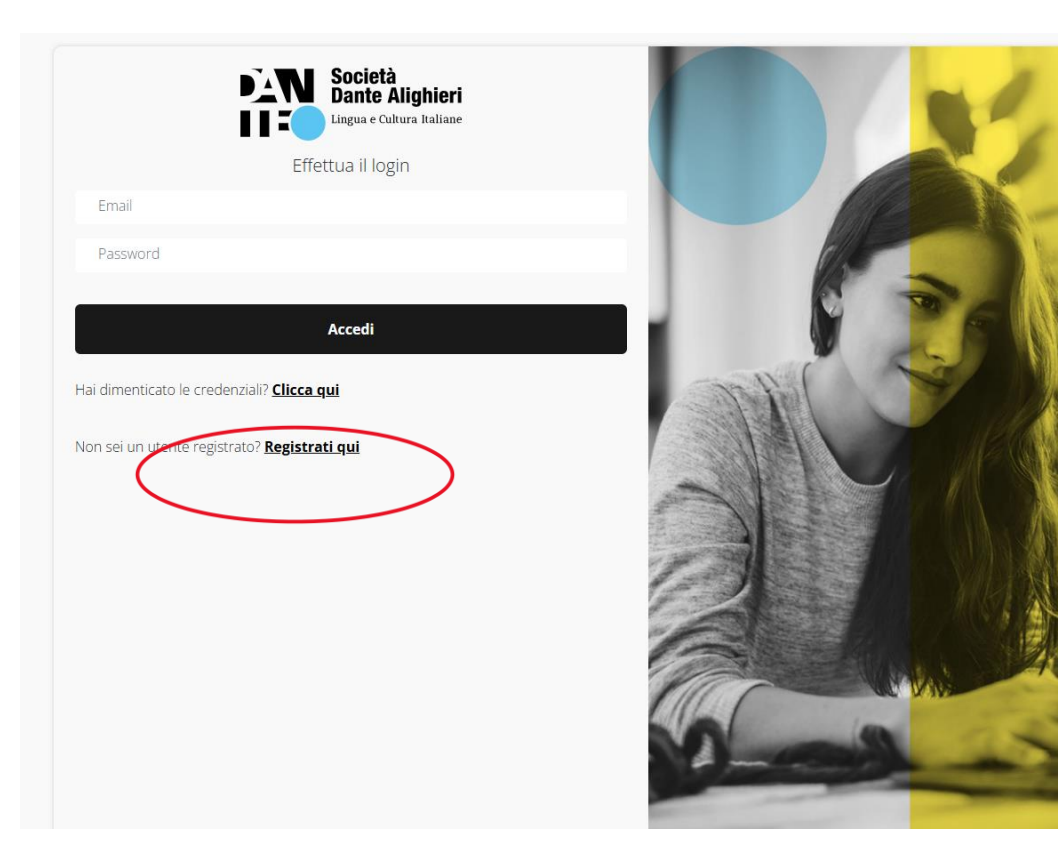

E inserisci i nome e cognome qui e una password scelta da te (ricorda di scriverti la password da qualche parte per non dimenticarla).

1. La password deve contenere anche caratteri speciali com #@ ecc

Ad esempio: PhfielH937@£krdghi#

And enter your first and last name here and a password of your choice (remember to write down the password somewhere so you don't forget it).

1. The password must also contain special characters such as #@ etc

For example: PhfielH937@£krdghi#

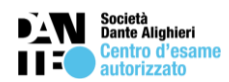

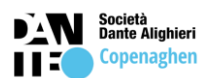

| Register now                                                                                                    |                                                                                                    |
|----------------------------------------------------------------------------------------------------|----------------------------------------------------------------------------------------------------|
| User data                                                                                                    |                                                                                                    |
| First name*                                                                                                    | Surname*                                                                                                    |
| assword*                                                                                                    | Enter your password again*                                                                                          |
| Email*                                                                                                    |                                                                                                    |
| Note: please enter your first name and last name as it                                                                                                    | appears on your ID card                                                                                             |
| Note: please enter your first name and last name as it Do you already have Yes, I have the card                                                                                                    | e a La Dante membership card?                                                                                       |
| Note: please enter your first name and last name as it<br>Do you already have<br>Yes, I have the card<br>Yes, I have the card<br>Mhy is the card important?<br>The purchase of the card is mandatory for the                                                                                                    | e a La Dante membership card?                                                                                       |
| Note: please enter your first name and last name as it  Do you already have  Yes, I have the card  Yes, I have the card  Yes, I have | e a La Dante membership card?<br>Card code*                                                                         |
| Note: please enter your first name and last name as it  Do you already have  Yes, I have the card  Yes, I have the card  Yes, I have the card  Yes, I have the card  Yes, I have the card  Interpretation of the card is mandatory for the purchase of the card is mandatory for the card is mandatory for the card is mandatory for the card is mandatory for the card is mandatory for the purchase of the card is mandatory for the card is mandatory for the card is man | e a La Dante membership card?<br>Card code*<br>the purchase of our course<br>Register                               |
| Note: please enter your first name and last name as it         Do you already have         Yes, I have the card         Yes, I have the card         Yes, I have thave the privacy Policy      <                                                                                                    | e a La Dante membership card?<br>Card code*<br>the purchase of our course<br>muto third parties of my personal data |

Clicca su Activate your account

2. If you are not a member of Dante Alighieri you must select No.

Tick the blue text and click on **REGISTER**.

Check your inbox. You must have received an email to activate your account.

Click Activate your account

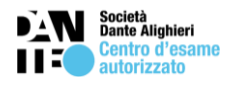

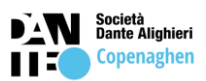

## https://www.dante.global

If the link doesn't work, copy and paste it into your browser's address bar.

Thanks, Dante.global

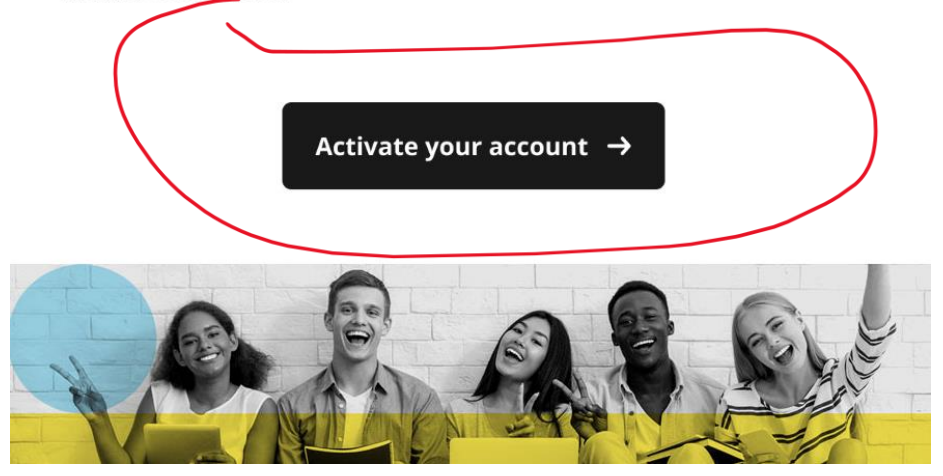

La tua registrazione è completa. Non c'è bisogno di inserire altri dati (tu puoi scegliere di inserire i dati oppure no).

Quando hai completato la registrazione devi inviare una mail a <u>responsabile.plida@dante-alighieri-</u> <u>cph.dk</u> con questo testo:

Your registration is complete. There is no need to enter any other data (you can choose to enter the data or not).

When you have completed the registration you must send an email to <u>responsabile.plida@dante-alighieri-cph.dk</u> with this text:

"Ho attivato il mio account su dante.global con il seguente indirizzo mail: (indica la mail che hai usato per registrarti su dante.global)".

Esempio: Ho attivato il mio account su dante.global con il seguente indirizzo mail: mariorossi@gmail.com

Tu puoi usare anche il QR-code per accedere al sito. / You can also use the QR-code to access the site.

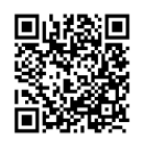

Inquadra il QR-Code con il tuo telefono

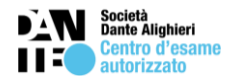